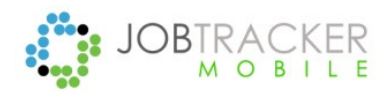

Job Tracker Mobile User's Manual ∯Android ™

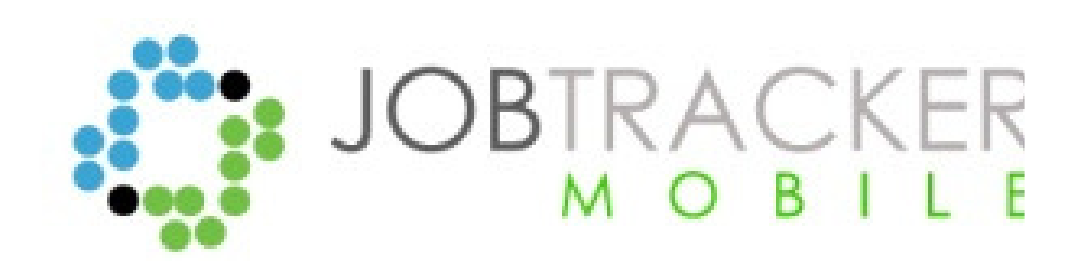

Copyright © 2014 Sherwin Business Systems Ltd

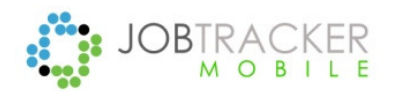

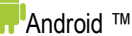

#### Support

Thank you for choosing Job Tracker Mobile. Unlimited\* support is available to contracted customers. Please call us on 01255 830113 for support or email support@job-tracker.co.uk

Job Tracker Mobile can be used only with Job Tracker Professional and the Job Tracker Server.

The Android mobile application can be downloaded from Google Play<sup>™</sup> by searching for "Job Tracker Mobile" or "Sherwin Business Systems Ltd"

Please refer to your mobile devices user manual for instructions on how to download and install applications. Job Tracker Mobile is licenced on a per device basis, licences can be leased by contacting Sherwin Business Systems Ltd on 01255 830113.

\* We operate a fair use policy; please see our terms and conditions at www.job-tracker.co.uk/terms.html specifically section 17

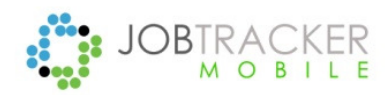

#### **Getting Started**

Once the Job Tracker Mobile app has been installed an icon will appear on your mobile home page.

#### The Job Tracker Mobile icon

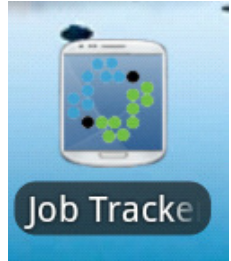

#### Figure 1

To start the application, simply touch the icon.

When the application starts you will see the following screen. We'll go through the buttons later but for now we need to assign the device and set up your username and password.

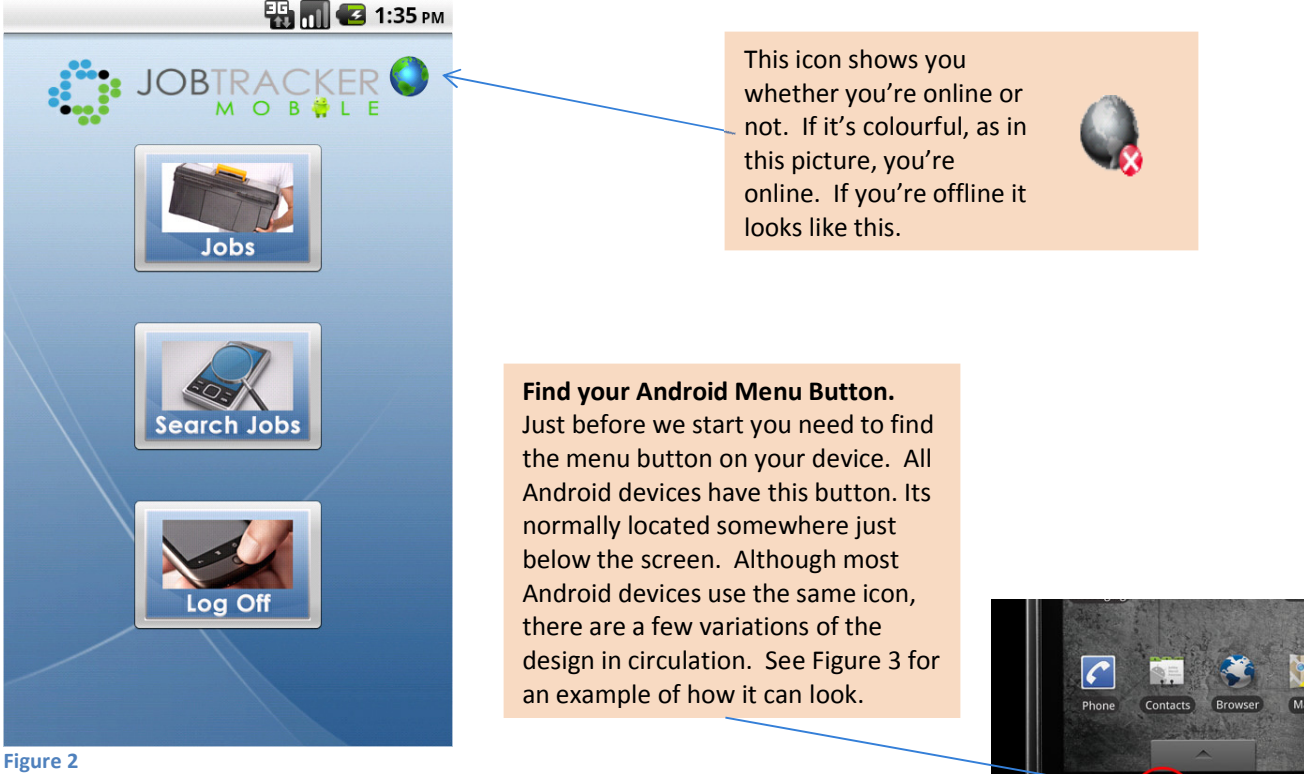

Figure 3

凸

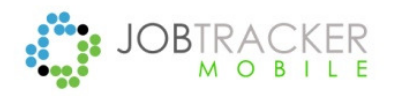

Android ™

#### Going online with Job Tracker Mobile Step 1.

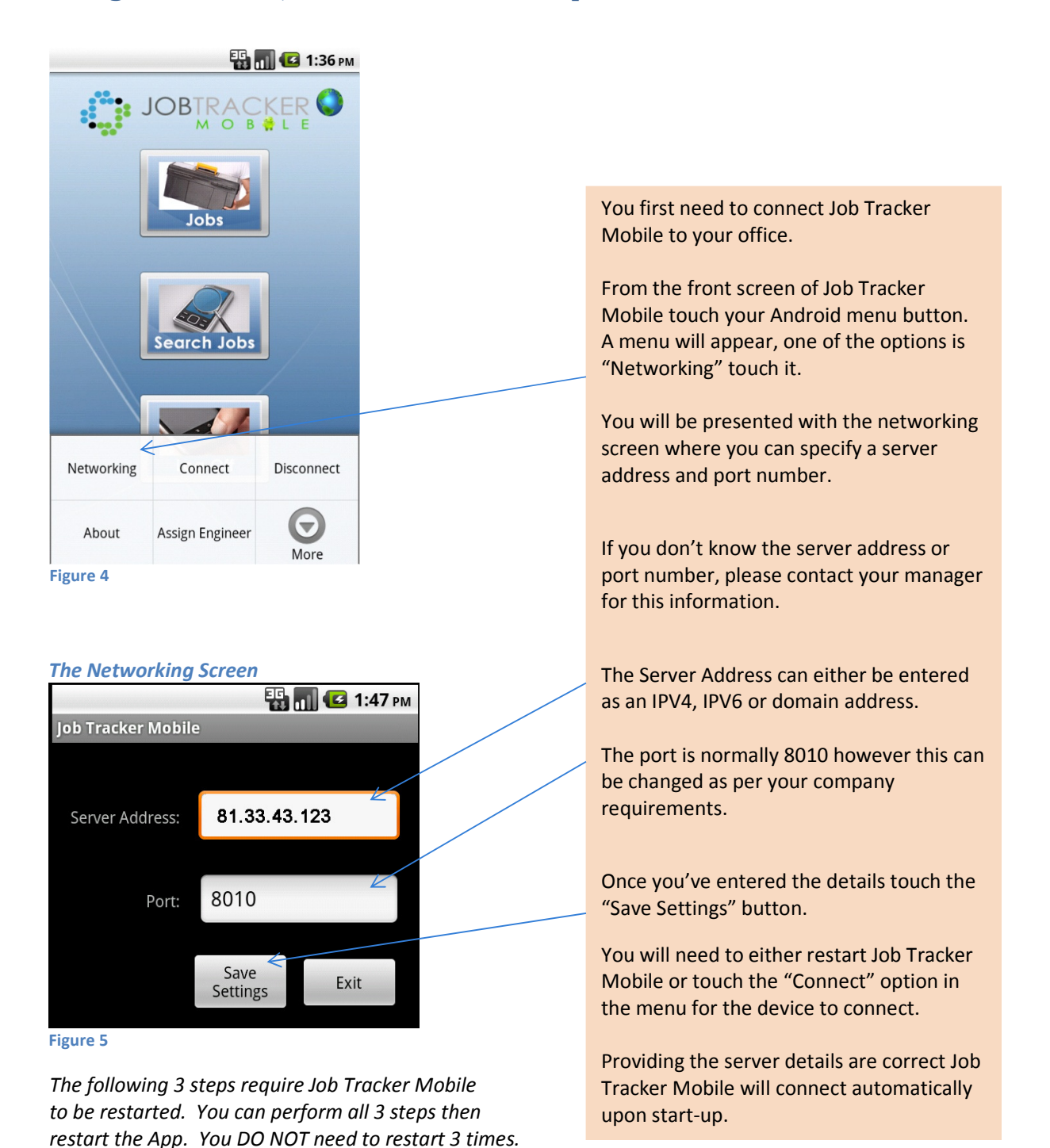

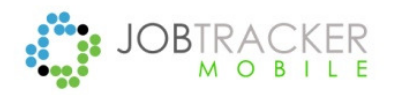

### Job Tracker Mobile User's Manual @Android ™

### Going online with Job Tracker Mobile Step 2. (continued)

The next step to going online is assigning a username and password to the device. Each time Job Tracker Mobile communicates with your office it authenticates the device using a username and password. Without these login details, no communication can take place. If the username and password is wrong a message will be displayed telling you so.

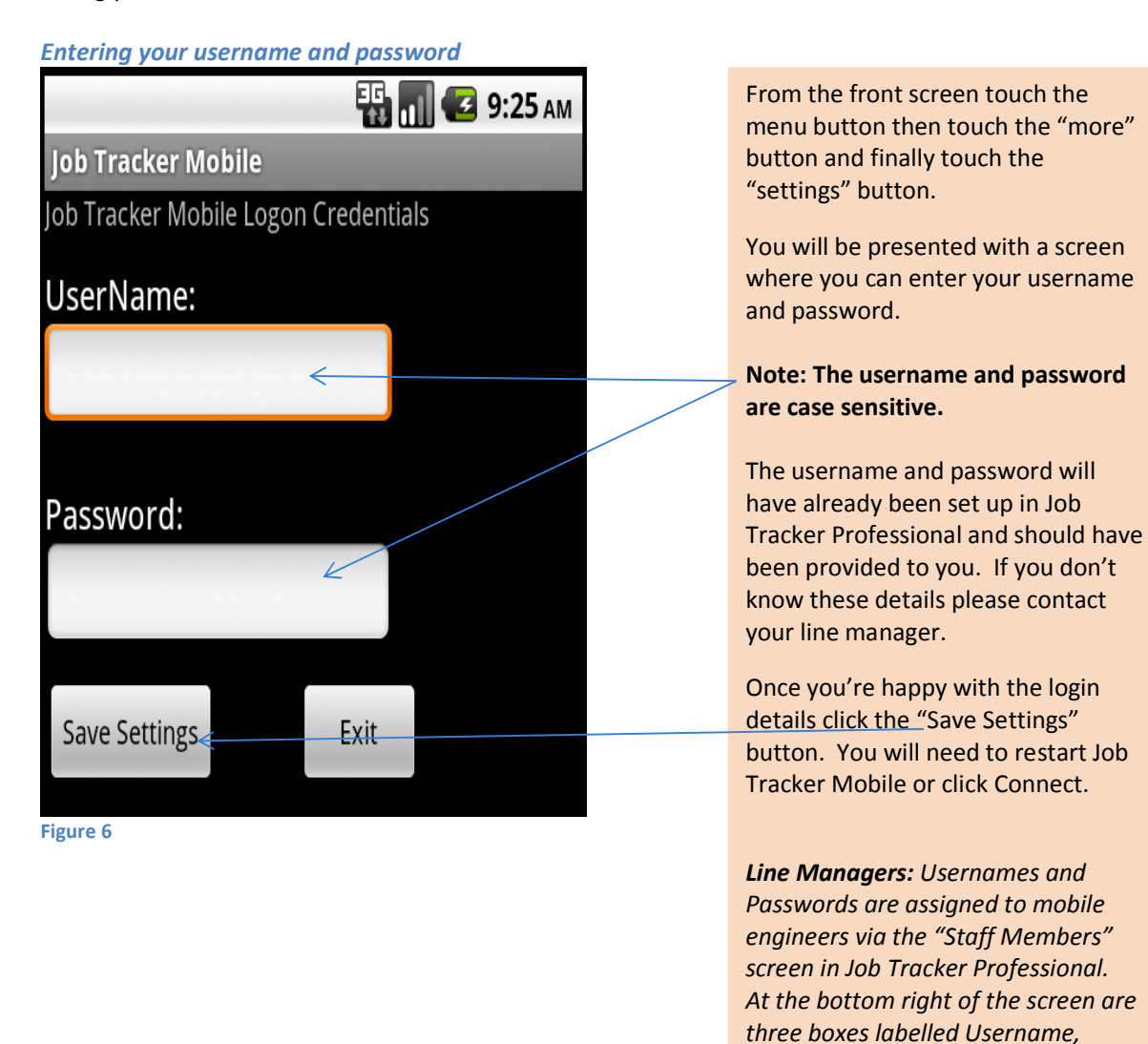

Password and Confirm Password.

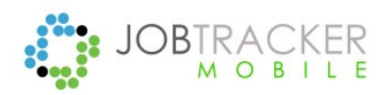

### Going online with Job Tracker Mobile Step 3. (continued)

You should now be online but you may still not be able to see you jobs, this depends on your company's policy and how they use Job Tracker Professional.

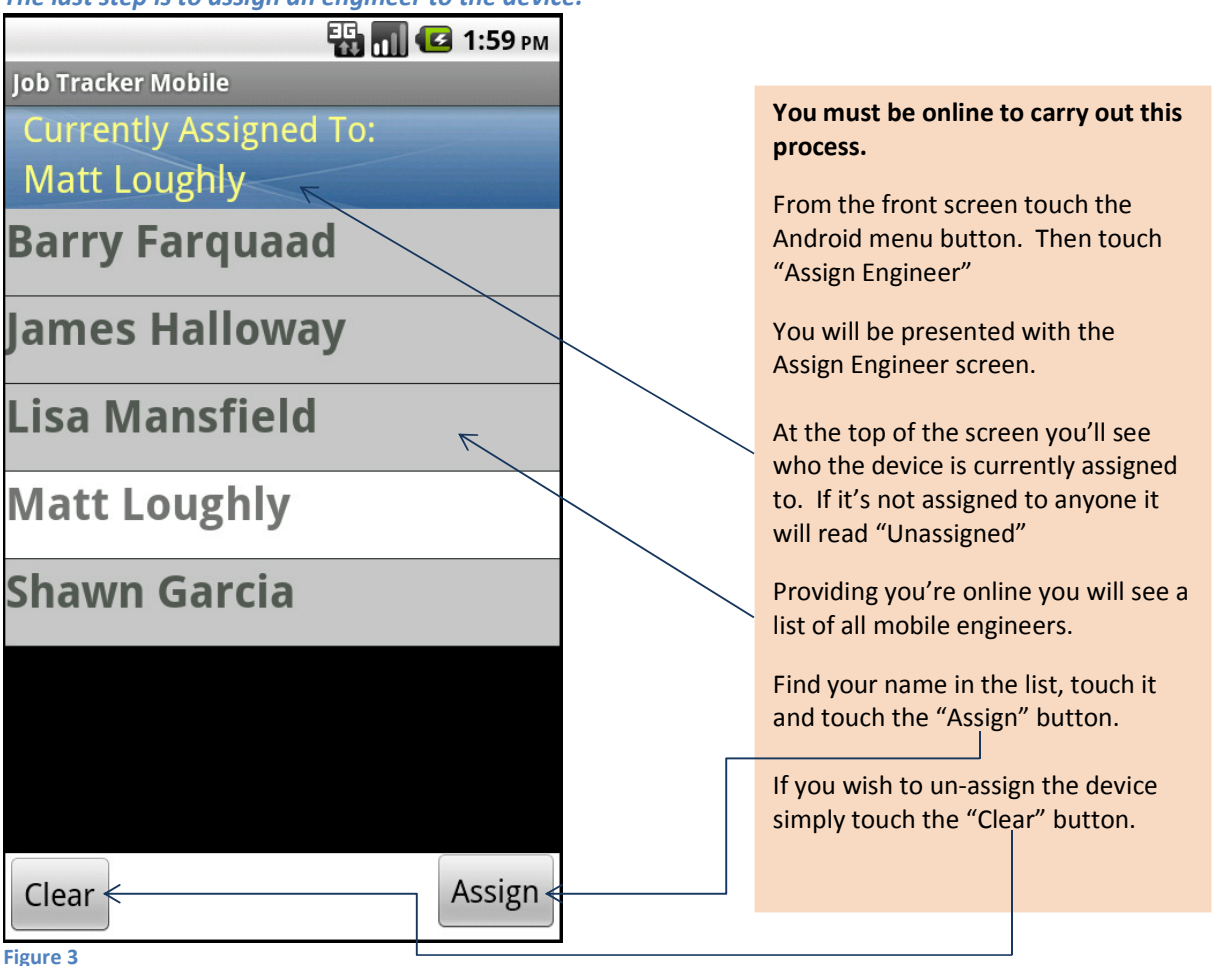

The last step is to assign an engineer to the device.

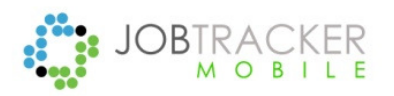

Android ™

#### Going online with Job Tracker Mobile. (continued)

Making Job Tracker Mobile Labels the same as Job Tracker Professional.

| 張 📶 💶 1:46 рм   | 🔛 📶 💶 2:42 рм 🔛 🔛 🔂 6:08 рм |                             |                           |                             |
|-----------------|-----------------------------|-----------------------------|---------------------------|-----------------------------|
|                 | Job Tracker Mobile          |                             | Job Tracker Mobile        |                             |
|                 |                             |                             | Client Email:             | repairs@fixme.co.uk         |
|                 | JOB NO: 00046               |                             | Order Number              | A554362                     |
|                 | Client Name:                | Flats r Us                  | Customer Ref              | 13487                       |
|                 | <b>Client Contact:</b>      |                             | Time Slot                 | AM                          |
|                 | Client Tel:                 | 0155 321654                 | Created                   | 06/11/2013                  |
|                 | Client Email:               | repairs@fixme.co.uk         |                           |                             |
|                 | Order Number                | A554362                     | Site Name:                | Mrs Jones                   |
| Search Jobs     | Customer Ref                | 13487                       | Site Address:             | Nicholsons Road<br>Flat 1/2 |
|                 | Unused                      | AB/770-C                    |                           |                             |
|                 | Created                     | 06/11/2013                  |                           |                             |
|                 |                             |                             | Post Code:                | PA3 1AS                     |
| Refresh Labels  | Site Name:                  | Mrs Jones                   | Site Contact:             | Vacant                      |
|                 | Site Address:               | Nicholsons Road<br>Flat 1/2 | Site Tel:                 | 12312312                    |
|                 |                             |                             | Site Mob:                 | 07917 987654                |
| Settings Log Of |                             |                             | Site Email:               | Mrsjones@emailme.com        |
|                 | Post Code                   | PA3 1A5                     | Job Details:              |                             |
| Clear Cache     | Site Contact                | Vacant                      | Damp Seal Bedroom Ceiling |                             |
|                 | Site Tel:                   | 12312312                    | Damp seal Lounge Ceiling  |                             |
|                 | Cito Mobi                   |                             | Supply and P              | Paint Bedroom ceiling       |
| Figure 6        | Figure 4                    |                             | Figure 5                  |                             |

As Job Tracker Professional is very flexible it enables end users to changes the captions for the various boxes it uses to store data. We need to make sure Job Tracker Mobile uses the same language as in your office. We do this by telling the mobile device to ask the office database for a list of the latest labels and captions used in the office.

These labels and captions are used in the Jobs Screen; in the example above we can see "Customer Ref". Your company might use the term "Customer Number" instead. Refreshing the labels ensures the mobile shows the same labels as used in the office.

From the front screen touch the Android menu button and touch "Refresh Labels".

That's it. The next time you look at the Jobs screen it will reflect the labels and captions used within your office.

Managers: - If you make changes within Job Tracker Professional please remember to tell your mobile staff to "Refresh Labels" on Job Tracker Mobile.

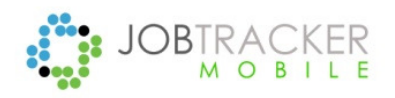

Android ™

### Finding Your Jobs.

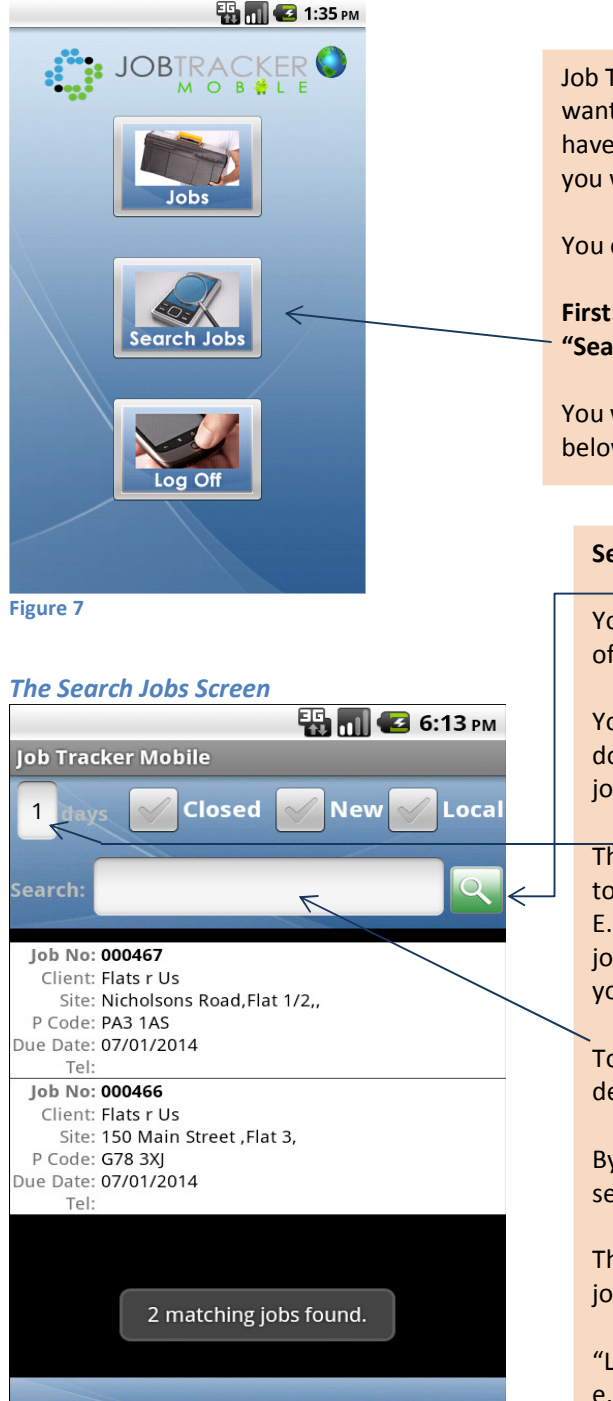

Job Tracker Mobile works on the philosophy that the engineers wants to see the jobs they need to do today. You can of course have a look at historic and future jobs but by default it will show you what jobs have been assigned for you to work on today.

You can find todays jobs with the press of two buttons.

First:- From the front screen touch the "Search Jobs" button.

You will be presented with the "Search Jobs" screen shown below.

#### Second:- Touch the green search button.

You will now be presented with all the jobs, up to a maximum of 100, assigned to you that have a start date of today.

You can scroll through the list of by swiping your finger up or down. To load a job, simply touch it. You will be taken to the jobs screen.

The "days" box is the number of days' worth of jobs you want to see. 1 means show me jobs due today i.e. within 1 day. E.g. 2 would show you tomorrows work, 3 would show you jobs due in 3 days etc. If you put a 0 (zero) in the box it shows you all jobs in the systems that are assigned to you.

To search for a specific site address you can enter the address details in the "Search" box.

By default you will only be shown open jobs. If you want to search historic jobs, place a tick in the "Closed" tick box.

The "New" tick box shows you only jobs that have not had a job sheet printed.

"Local" this shows any jobs that are waiting to be uploaded. e.g. If you're not online and you update a job, it's stored locally waiting until you go back online.

Figure 8

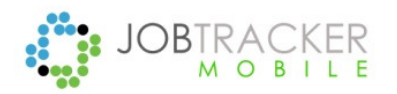

Android ™

### Updating Your Jobs (The Jobs Screen)

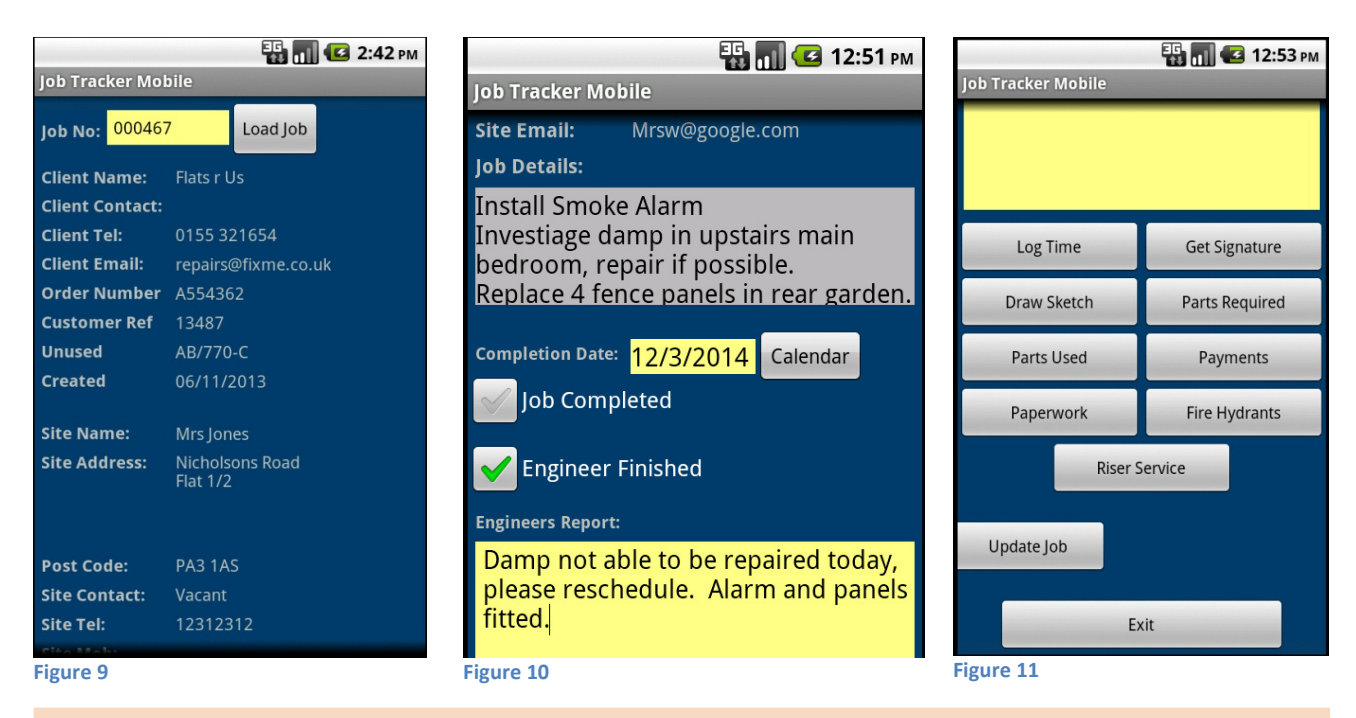

Note: Your screen may look different. Some buttons and information may be missing while others may be called something else.

You can enter the jobs screen either via picking a job in the Search screen or touching the "Jobs" button on the front screen.

The large grey box in figure 10 contains the job details or job brief.

Touching the "Calendar" button next to "Completion Date" will bring up a date box where you can specify the date you finished the job.

Ticking "Job Completed" will mark the job as finished within Job Tracker Pro. Based on the configuration the job may disappear from the open jobs list.

Ticking "Engineer Finished " will keep the job alive on the Job Tracker Pro system but will inform the office staff that you have finished working on it.

The engineer's report is where you can enter the details of the work you've carried out to complete the job.

To send the job data back to the office touch the "Updated Job" button at the bottom of the screen. A message will be displayed informing you if the upload was successful or not. In the event of the upload failing the job will be stored on the local device for you to try again.

The next few pages will take you through each of the buttons available at the bottom of the screen.

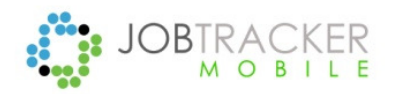

Android ™

### Updating Your Jobs (The Jobs Screen) Continued.

#### Log Time 🖫 📶 🖸 12:54 рм Job Tracker Mobile Garden Grove West Benfield ob:14~8310 On Site Date: 12/04/14 record your time spent on site. Start Time: 12:54 PM End Time: 02:56 PM Miles: Minutes: simply by touching it. Cost £ V Add Exit

You can use the "Log Time" button to log various aspects of the job such as time on site, time travelling, fixed cost and mileage. What you will record is up to the company you work for. In this example we'll show you how to

On entry to this screen you'll see a list of any previous entries you've made. You can edit an existing entry

To record a new time click the "Add" button.

Figure 12

#### Log Time, Edit Screen

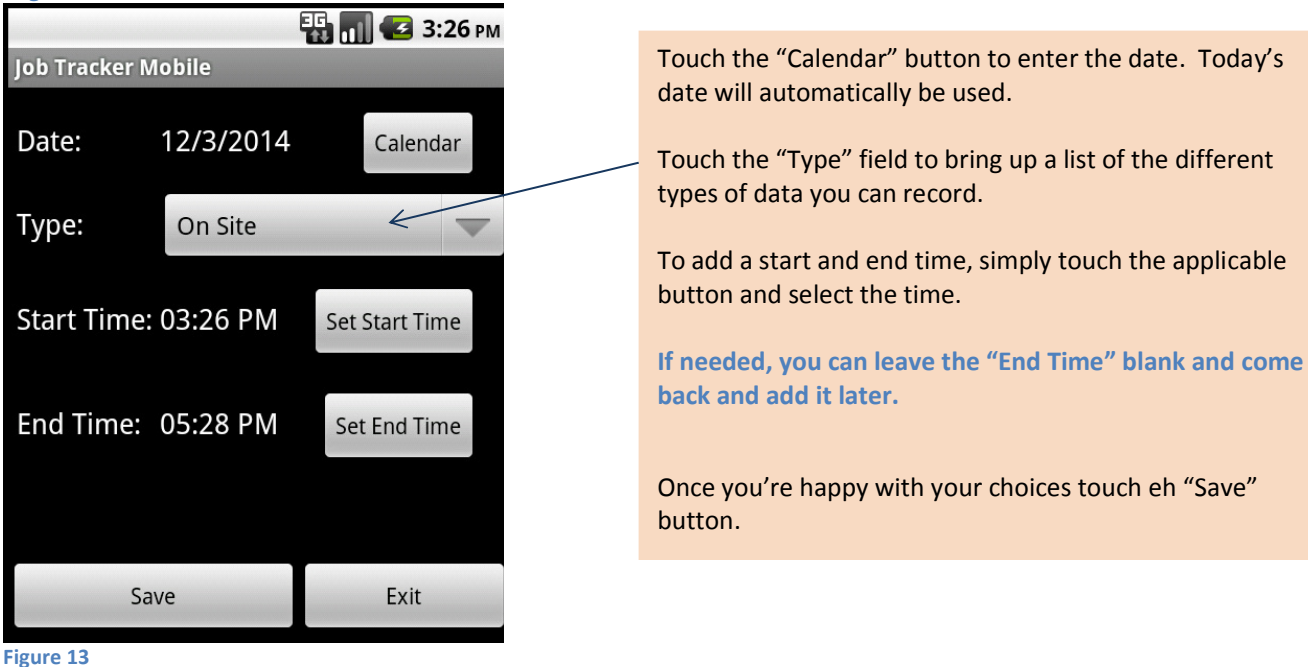

Copyright © 2014 Sherwin Business Systems Ltd